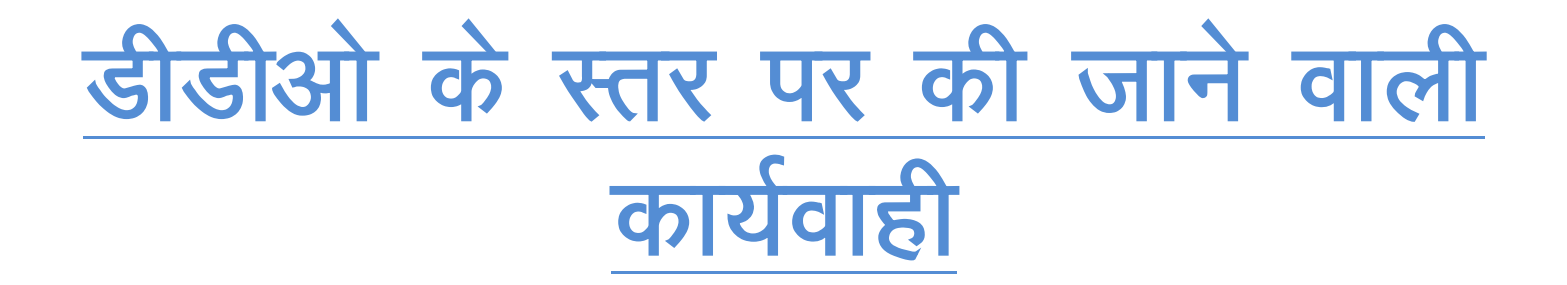

(डीडीओ द्वारा अपने एसएसओ आईडी से लोगिन कर एसआईपीएफ पोर्टल खोलकर निम्न प्रकार से कार्यवाही की जानी है)

| 🥑 Homepage                        | 🗙 🛛 🐵 Pay Manager Deduction 🛛 🗙 👘 Deductions - State Insura | 🐵 Home Page - State Insur 🗙 | 20) WhatsApp                                                                                                    | × SF-REVENUE-9091-19102 × + |   | - 0 | ×          |
|-----------------------------------|-------------------------------------------------------------|-----------------------------|----------------------------------------------------------------------------------------------------|-----------------------------|---|-----|------------|
| $\leftrightarrow$ $\rightarrow$ G | ▲ Not secure   sipfportal.rajasthan.gov.in/Home/Index       |                             |                                                                                                    |                             | Q | ☆   | <b>)</b> : |
|                                   | -Elo                                                        |                             | ALL STREET, STREET, ST |                             |   |     |            |

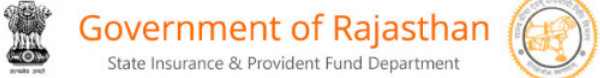

|           |   |           |                |         |            |                   | ctrl+F5 ! 2. All officers/officials whose State in  | nsurance Policy is going to mature on 0     |                          |                   |
|-----------|---|-----------|----------------|---------|------------|-------------------|-----------------------------------------------------|---------------------------------------------|--------------------------|-------------------|
|           |   |           |                |         |            |                   |                                                     |                                             |                          | Click here for    |
| Q         |   | 🖀 Home    |                |         |            |                   | H Back To SSO                                       |                                             | () Switch                | opening the       |
| 😁 EMP     | > |           |                |         | Disclaimer | - All data /Docum | ents / details shown are indicative and informative | only and are subject to verification.If any | discrepancy is found the | pending tasks.    |
| ₹ GPF     | > |           | Result PieChar |         |            |                   | uil Result BarChart                                 | Production Park                             |                          |                   |
| 🕈 SI      | > |           | -              |         |            |                   |                                                     | Pending lask                                | L                        |                   |
| MISC MISC | > | From Date |                | TO Date |            |                   | Q search                                            |                                             | CLICK HERE TO SEARCH     | 2                 |
| DEPOSIT   | > |           |                |         |            |                   |                                                     |                                             |                          |                   |
| GIF       | > |           |                |         |            |                   |                                                     |                                             |                          |                   |
| Å. GPA    | > |           |                |         |            |                   |                                                     |                                             |                          |                   |
|           |   |           |                |         |            |                   |                                                     |                                             |                          |                   |
|           |   |           |                |         |            |                   |                                                     |                                             |                          |                   |
|           |   |           |                |         |            |                   |                                                     |                                             |                          |                   |
|           |   |           |                |         |            |                   |                                                     |                                             |                          |                   |
|           |   |           |                |         |            |                   |                                                     |                                             |                          |                   |
|           |   |           |                |         |            |                   |                                                     |                                             |                          |                   |
|           |   |           |                |         |            |                   |                                                     |                                             |                          |                   |
|           |   |           |                |         |            |                   |                                                     |                                             |                          |                   |
|           |   |           |                |         |            | •                 |                                                     |                                             |                          |                   |
|           |   |           | 👸 🖉 🖉          |         | 2          | xcu               |                                                     |                                             | _                        | 09:34<br>/10/2020 |

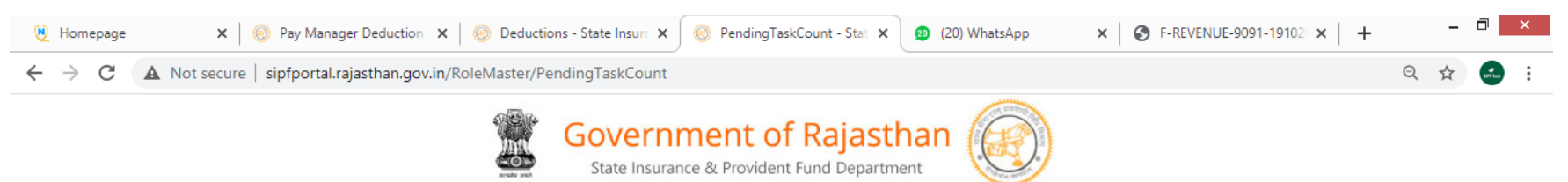

|           | ≡ |                      |                      |                  |                             | 1. If you are facing an error like undefined please refres | DO HO SIPF JAIPUR                     |
|-----------|---|----------------------|----------------------|------------------|-----------------------------|------------------------------------------------------------|---------------------------------------|
| ۹         |   | Home > GPF > Tran    | saction > Withdrawal |                  | H Back To SSO               |                                                            | ()Switch Role                         |
| 😁 EMP     | > |                      |                      |                  |                             | Disclaimer - All                                           | data /Documents / details shown are i |
| ₹ GPF     | > |                      |                      |                  |                             |                                                            |                                       |
| 🕈 si      | > | Pending Task Details | 5                    |                  |                             |                                                            |                                       |
| MISC      | > | Sr.NO.               | Module               | Activity         | Application Count (click or |                                                            |                                       |
| E DEPOSIT | > | 1                    | SI                   | Loan             | QI                          | Click here for                                             |                                       |
| GIF       | > | 2                    | GPF                  | E Passbook       | Q4                          | opening the GPF                                            |                                       |
| Ġ. GPA    | > | 3                    | SI                   | Further Contract | Q2                          | Withdrawal tasks.                                          |                                       |
|           |   | 4                    | GPF                  | Withdrawal       | QI                          |                                                            |                                       |
|           |   |                      |                      |                  |                             |                                                            |                                       |
|           |   |                      | ê 🖉 🍕                | O                |                             |                                                            | ▲ 🖫 😻 🕩 09:35<br>20/10/2020           |

| 🤨 Homepage                        | 🗙 🛛 🔞 Pay Manager Deduction 🗴 🛛 🎯 Deductions - State Insura 🗴 🔞 PendingTaskCount - Stat 🗴 🙋 (20) WhatsApp 🛛 🗴 🔗 F-REVENUE-9091-19102 🗴 🕇 🕇 |    | - Ć | ז נ    | ĸ |
|-----------------------------------|----------------------------------------------------------------------------------------------------|----|-----|--------|---|
| $\leftrightarrow$ $\rightarrow$ G | ▲ Not secure   sipfportal.rajasthan.gov.in/RoleMaster/PendingTaskCount                                                                     | QT | ☆   | ari ha | : |
|                                   | Government of Rajasthan<br>State Insurance & Provident Fund Department                                                                     |    |     |        |   |

| ≡                                        |                        |                         |                              | 5! 2. All officers/officials whose Sta                          | te insurance Policy is going to mature      | on 01-04-2020 are requested to submit their claim | DD HO SIPF JAIPUR           |
|------------------------------------------|------------------------|-------------------------|------------------------------|-----------------------------------------------------------------|---------------------------------------------|---------------------------------------------------|-----------------------------|
| ۹                                        | Home > GPF > Tr        | ransaction > Withdrawal |                              |                                                                 | H Back To SSO                               |                                                   | itch Role                   |
| ₩ EMP >                                  |                        | Disclaim                | er - All data /Documents / o | details shown are indicative and informat                       | ive only and are subject to verification.If | You will see all                                  |                             |
| ₹ GPF >                                  | Pending Task Deta      | ails                    |                              |                                                                 |                                             | withdrawals here                                  |                             |
| I SI SI SI SI SI SI SI SI SI SI SI SI SI | A Dack                 |                         |                              |                                                                 |                                             | withdrawais here                                  | •                           |
| E DEPOSIT >                              | Excel                  |                         |                              |                                                                 |                                             | 7 ~ ~                                             |                             |
| IGI GIF >                                | Sr.NO.                 | Module                  | Activity                     | Employee ID                                                     | Name                                        | Created ON                                        | Pending To                  |
| ė. gpa >                                 | 1                      | GPF                     | Withdrawal                   | RJCR199612000177                                                | SYED ZAHID HUSAIN                           | 10/20/2020 9:05:05 AM                             | DDO                         |
|                                          | Showing 1 to 1 of 1 er | ntries                  |                              |                                                                 | 1                                           | 1                                                 | Previous 1 Next             |
|                                          |                        |                         | Cli<br>wi<br>wh              | ick on row to oper<br>thdrawal applicati<br>hich has to be forw | n the<br>on<br>vard.                        |                                                   |                             |
| III 🥥 🍃                                  |                        | 8                       | 🧣 📀                          | 🖕 🔁 🔯                                                           |                                             |                                                   | ▲ 🔁 😻 🕪 09:35<br>20/10/2020 |

|                                           | ion                                                             |                                                                                                    | 🏛 Bank Details As Per Pay Manager                                                         |
|-------------------------------------------|-----------------------------------------------------------------|----------------------------------------------------------------------------------------------------|-------------------------------------------------------------------------------------------|
| Withdrawal Number :                       |                                                                 | Application Date* :                                                                                   | Name as per Bank* :                                                                       |
| WD00361905                                |                                                                 | 20/10/2020                                                                                            | SYED ZAHID HUSAIN                                                                         |
| Employee Id* :                            |                                                                 | Employee Name :                                                                                       | Bank A/C No.* :                                                                           |
| RJCR199612000177                          |                                                                 | SYED ZAHID HUSAIN                                                                                     | 51041504295                                                                               |
| Basic Pay :                               |                                                                 | Department* :                                                                                         | IFSC Code* :                                                                              |
| 45300                                     |                                                                 | STATE INSURANCE & PROVIDENT FUND                                                                      | SBIN0031026                                                                               |
| DDO* :                                    |                                                                 | Office* :                                                                                             | Bank* :                                                                                   |
| DD HO SIPF JAIPUR                         |                                                                 | DIR. si & pfjaipur Head Office                                                                        | STATE BANK OF INDIA                                                                       |
| Withdrawal Type* :                        |                                                                 | Reason for Withdrawal* :                                                                              | Bank Branch* :                                                                            |
| PERMANENT                                 |                                                                 | Marriage/Engagement of Self, Sons or Dau                                                              | COLLECTORATE, JAIPUR                                                                      |
| Accumalate Amount* :                      |                                                                 | Eligible Amount* :                                                                                    | Cancel Cheque* :                                                                          |
| 570053.62                                 |                                                                 | 427540.22                                                                                             | Choose File No file chosen                                                                |
| Widthdrawl According To :                 |                                                                 | Withdrawal Amount* :                                                                                  | Note* If your bank detail is not correct then contact concerned Treasury                  |
| FIXED AMOUNT                              |                                                                 |                                                                                                    | Officer.                                                                                  |
| Accepted Date* :                          | DDO has to                                                      | tick                                                                                                  |                                                                                           |
| Accepted Date                             | this check be                                                   | ox for                                                                                                |                                                                                           |
|                                           | certificate.                                                    |                                                                                                    |                                                                                           |
|                                           |                                                                 |                                                                                                    |                                                                                           |
| Declaration                               |                                                                 |                                                                                                    |                                                                                           |
|                                           |                                                                 |                                                                                                    |                                                                                           |
| 💛<br>* प्रमाणित किया जाता है की आवेदक द्व | तरा सा. प्र. नि. अस्थाई /स्थाई आहरण हेतु जो आवेदन किया है , उसव | ही राजस्थान राज्य कर्मचारी सामान्य प्रावधायी निधि नियम 1997 के नियम 15,16,17 एवं 18 के तहत पात्रता की | जाँच की जाकर पूर्ण संतुष्टि प्रधात प्रमाणित पासबुक रकेन्ड कर एप्तीकेशन अग्रवित की जाती है |
|                                           | orward Show trail 🖨 Print Application                           |                                                                                                    |                                                                                           |
| L Upload ePassbook Fi                     |                                                                 |                                                                                                    |                                                                                           |
| Liplor ePassbook Fi                       |                                                                 |                                                                                                    |                                                                                           |

| → C ▲ M | Not secure sipfortal.rajas passbook fi<br>here.<br>Upload GP<br>Withdrawal Ne<br>WD0026101<br>*Please Upload out passbook Scan Copy in<br>Upload Old Passbook Scan Copy in<br>Upload Old Passbook Scan File (till 2012)* :<br>Employee Id | pdf format.                                                                                                    | € ☆                                                                      |
|---------|----------------------------------------------------------------------------------------------------|----------------------------------------------------------------------------------------------------|--------------------------------------------------------------------------|
|         | RJCR199612<br>Basic Pay :<br>45300                                                                                                    | STATE INSURANCE & PROVIDENT FUND                                                                                                    | Lupload X Close                                                          |
|         |                                                                                                    | Office" :                                                                                                    | Bank* :                                                                  |
|         |                                                                                                    |                                                                                                    |                                                                          |
|         | Withdrawal Type* :                                                                                                    | Reason for Withdrawal* :                                                                                                    | Bank Branch* :                                                           |
|         |                                                                                                    |                                                                                                    |                                                                          |
|         | Accumalate Amount* :                                                                                                    | Eligible Amount <sup>®</sup> :                                                                                                    | Cancel Cheque* :                                                         |
|         |                                                                                                    |                                                                                                    |                                                                          |
|         | Widthdrawl According To :                                                                                                    | Withdrawal Amount* :                                                                                                    | Note* If your bank detail is not correct then contact concerned Treasury |
|         |                                                                                                    |                                                                                                    | Officer.                                                                 |
|         | Accepted Date* :                                                                                                    |                                                                                                    |                                                                          |
|         |                                                                                                    |                                                                                                    |                                                                          |
|         | Declarations<br>• प्रमाणित किन्त काल हे की आवेदक प्राय का. प्र. पि. अरश्वई /रथ्वई आइरण हेनु की अ<br>& Upload ePassbook Forward Show trail 🖨 Press                                                                                         | धवेदन किया है , उसकी राजस्थन राज्य कर्मचारी सामान्य प्रावधायी निधि नियम 1567 के नियम 15,16,17 दर्य 18 के बहुत पा<br>nt <b>Application</b> |                                                                          |

| 🧕 Homepage 🛛 🗙 🛞        | Pay Manager Deduction 🗙 📔 🎯 Deductions - State Insura                                                | 🗙 🌀 withdrawal - State Insura 🗙 🙍 (20) WhatsApp                                                                        | ×   ③ F-REVENUE-9091-19102 ×   + - □ ×                                   |  |  |  |  |
|-------------------------|----------------------------------------------------------------------------------------------------|----------------------------------------------------------------------------------------------------|--------------------------------------------------------------------------|--|--|--|--|
| ← → C ▲ Not secure   si | ipfportal.rajasthan.gov.in/withdrawal/Withdrawal?Wid                                                 | thdrawIID=39999900531179&MapID=100110                                                                                  | Q 🕁 🔝 :                                                                  |  |  |  |  |
| Withdra                 | awal Number :                                                                                        | Application Date*:                                                                                                    | Name as per Bank* :                                                      |  |  |  |  |
| WDOC                    | 0361905                                                                                              | 20/10/2020                                                                                                    | SYED ZAHID HUSAIN                                                        |  |  |  |  |
| Employe                 | vee Id* :                                                                                            | Employee Name :                                                                                                    | Bank A/C No.* :                                                          |  |  |  |  |
| RJCR1                   | 199612000177                                                                                         | SYED ZAHID HUSAIN                                                                                                    | 51041504295                                                              |  |  |  |  |
| Basic Pa                | ay:                                                                                                  | Department* :                                                                                                    | IFSC Code* :                                                             |  |  |  |  |
| 45300                   | 10                                                                                                   | STATE INSURANCE & PROVIDENT FUND                                                                                       | SBIN0031026                                                              |  |  |  |  |
| DDO*:                   |                                                                                                    | Office* :                                                                                                    | Bank* :                                                                  |  |  |  |  |
| DD H                    | IO SIPF JAIPUR                                                                                       | DIR. si & pf.jaipur Head Office                                                                                        | STATE BANK OF INDIA                                                      |  |  |  |  |
| Withdra                 | awal Type* :                                                                                         | Reason for Withdrawal* :                                                                                               | Bank Branch* :                                                           |  |  |  |  |
| PERM                    | MANENT                                                                                               | Marriage/Engagement of Self, Sons or Dau                                                                               | COLLECTORATE, JAIPUR                                                     |  |  |  |  |
| Accuma                  | alate Amount* :                                                                                      | Eligible Amount* :                                                                                                    | Cancel Cheque* :<br>Choose File No file chosen                           |  |  |  |  |
| 57005                   | 153.62                                                                                               | 427540.22                                                                                                    |                                                                          |  |  |  |  |
| Widthdr                 | drawl According To :                                                                                 | Withdrawal Amount* :                                                                                                   | Note* If your bank detail is not correct then contact concerned Treasury |  |  |  |  |
| FIXED                   | D AMOUNT                                                                                             | 400000                                                                                                    | Umcer.                                                                   |  |  |  |  |
| Accepte                 | ed Date* :                                                                                           |                                                                                                    |                                                                          |  |  |  |  |
| Accep                   | pted Date                                                                                            |                                                                                                    |                                                                          |  |  |  |  |
|                         |                                                                                                    |                                                                                                    |                                                                          |  |  |  |  |
|                         |                                                                                                    |                                                                                                    |                                                                          |  |  |  |  |
| Dec                     | clarations                                                                                           |                                                                                                    |                                                                          |  |  |  |  |
| <b>ट</b><br>* प्रमा     | )<br>णित किया जाता है की आवेदक द्वारा सा. प्र. नि. अस्थाई /स्थाई आइरण हेत जो आवेदन किया है. उसकी राज | त्थान राज्य कर्मबारी सामान्य प्रावधायी निधि नियम 1997 के नियम 15.16.17 एवं 18 के तप्तत पात्रता की जींच की जाकर पर्ण सं | तनि पक्षत प्रमाणित पासबक रकेन्द्र कर एप्लीकेशन अग्रषित की जाती है ।      |  |  |  |  |
|                         | Inload ePassbook Forward Show trail Application                                                      | · · · · · · · · · · · ·                                                                                                |                                                                          |  |  |  |  |
|                         | Anon a manager a fundament and a sum a burnarent                                                     |                                                                                                    |                                                                          |  |  |  |  |
|                         |                                                                                                    |                                                                                                    |                                                                          |  |  |  |  |
|                         | $\rightarrow$ After verify                                                                           | ing the bank detail                                                                                                    |                                                                          |  |  |  |  |
|                         |                                                                                                    | ading passbook &                                                                                                    | 00-27                                                                    |  |  |  |  |
|                         | ticking the c                                                                                        | partificate DDO has to                                                                                                 | ▲ 🖫 😻 🕪 20/10/2020                                                       |  |  |  |  |
|                         | aliak on Ear                                                                                         | ward button from                                                                                                    |                                                                          |  |  |  |  |
|                         |                                                                                                    |                                                                                                    |                                                                          |  |  |  |  |
|                         | nere.                                                                                                |                                                                                                    |                                                                          |  |  |  |  |
|                         |                                                                                                    |                                                                                                    |                                                                          |  |  |  |  |